## ISTRUZIONI GENERICHE NETWORK -MANAGER

NOTA: questa è una guida "di massima" per ambienti grafici presenti nelle varie distribuzioni Linux. A causa della disponibilità di diversi ambienti grafici intercambiabili (Gnome/Kde-Plasma/Mate/Xfce/Lxde/Unity solo per citarne alcuni) presenti in differenti distro o comunque sempre disponibili in qualsiasi distribuzione , le modalità di configurazioni potrebbero differire La guida è stata creata con Ubuntu 22.04 in ambiente Unity

- Cliccare sull'icona rete
- Cliccare su Select Network
- Selezionare UNIPV-WIFI

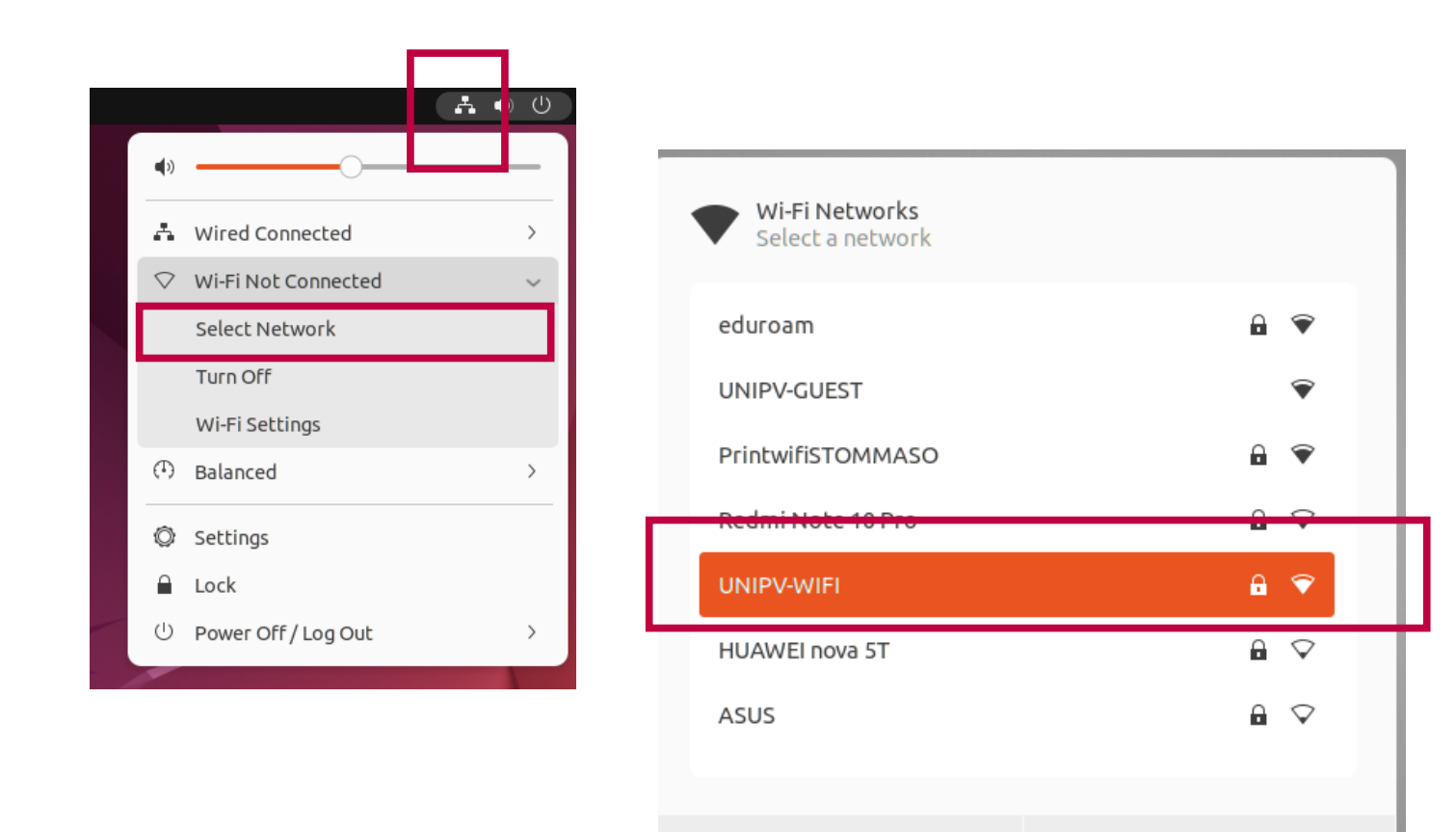

Cancel

Connect

- Compilare I campi come riportato nell'immagine
  ATTENZIONE : CODICEFISCALE in MAIUSCOLO
- PASSWORD in MAIUSCOLO

| Wi-Fi Network Autho                                                                                   | entication Required ×                        |  |  |
|----------------------------------------------------------------------------------------------------|----------------------------------------------|--|--|
| Authentication required by Wi-Fi network  Passwords or encryption keys are required to access the Wi- |                                              |  |  |
| Fi network "UNIPV-WIFI"                                                                               |                                              |  |  |
| Wi-Fi security                                                                                        | WPA & WPA2 Enterprise ~                      |  |  |
| Authentication                                                                                        | Protected EAP (PEAP)                         |  |  |
| Anonymous identity                                                                                    |                                              |  |  |
| Domain                                                                                                | unipv.it                                     |  |  |
| CA certificate                                                                                        | (None) ~                                     |  |  |
| CA certificate password                                                                               |                                              |  |  |
| C                                                                                                    | Show passwords No CA certificate is required |  |  |
| PEAP version                                                                                          | Automatic ~                                  |  |  |
| Inner authentication                                                                                  | MSCHAPv2 ~                                   |  |  |
| Username                                                                                              | CODICEFISCALE                                |  |  |
| Password                                                                                              | ·····                                        |  |  |
| Show password                                                                                         |                                              |  |  |
|                                                                                                    | Cancel Connect                               |  |  |

• In caso di problemi consultare la **Risoluzione Problemi** 

|                       | Wi-Fi<br>Connected | : - •     |
|-----------------------|--------------------|-----------|
| Visible Networks O    |                    |           |
| ♥▲ UNIPV-WIFI         |                    | Connected |
| ♥▲ eduroam            |                    |           |
| ♥ UNIPV-GUEST         |                    |           |
| ♥▲ PrintwifiSTOMMASO  |                    |           |
| 🗣 🔒 Redmi Note 10 Pro |                    |           |
| ♥ HUAWEI nova 5T      |                    |           |
|                       |                    |           |